## Das elektronische Postfach wird bidirektional

Das elektronische Postfach ist ein wichtiger Bestandteil der Kommunikation zwischen Ihnen und dem GENO Broker. Damit die Kommunikation noch schneller und sicherer verläuft, haben wir das Postfach technisch verbessert:

- wenn gewünscht, antworten wir auf Ihre Mitteilungen direkt über das Postfach.
- Ihre und unsere Mitteilungen können um Dateianhänge ergänzt werden.

Die beiderseitige Nutzung des elektronischen Postfachs schont die Umwelt und wir können uns in einer gesicherten Umgebung austauschen.

Wie Sie die Neuerungen nutzen, lesen Sie in den unten beschriebenen Punkten.

## 1. Nachrichten im Posteingang nach Personen bzw. Depot ordnen

- Navigieren Sie zum Posteingang über Verwaltung > Postfach > Posteingang.
- Klicken Sie jetzt auf den Personen Filter und wählen Sie in dem Dropdown Feld das Depot aus, nach dem Sie filtern möchten.
- Die Mitteilungen sind jetzt nach dem ausgewähltem Depot bzw. der Person gefiltert.

# 2. Nachrichten im Posteingang filtern

- Navigieren Sie zum Posteingang über Verwaltung > Postfach > Posteingang
- Es werden die neusten 10 Nachrichten gezeigt. Um auch ältere Nachrichten zu finden, wählen Sie in dem Dropdown Feld die "Neusten 20" oder "alle" Nachrichten aus.
- Wird Ihre gesuchte Nachricht nicht angezeigt, wurde diese möglicherweise bereits archiviert. Beachten Sie dazu den Warnhinweis.

| V G                     | ENO Broker               | Max Mustermann<br>Lette Anneidung:<br>07.12.2016.14:14.30 | Abmelden<br>Timeout: 15:26:14<br>Alias: MAX GE |  |  |  |  |
|-------------------------|--------------------------|-----------------------------------------------------------|------------------------------------------------|--|--|--|--|
| Brokerage Ven           | valtung                  |                                                           |                                                |  |  |  |  |
| Aktuelles Postfach      | Service                  |                                                           |                                                |  |  |  |  |
| Verwaltung > Postfach   | > Posteingang 🔽          |                                                           |                                                |  |  |  |  |
| Posteinga               | Ng<br>Max Mustermann (0) | 8                                                         |                                                |  |  |  |  |
| + Nachrichtensuc        | he                       |                                                           |                                                |  |  |  |  |
| > Verwaltung > Postfact | > Posteingang 💟          |                                                           |                                                |  |  |  |  |
| Posteinga               | ng                       | 8 2                                                       |                                                |  |  |  |  |
| Person                  | Max Mustermann (0)       |                                                           |                                                |  |  |  |  |
| Nachrichtensuc          | he                       |                                                           |                                                |  |  |  |  |

| Nachrichtentyp                                                                                                    | Alle                                                                                                    | ~                                                  |                        |              |                    |
|----------------------------------------------------------------------------------------------------|----------------------------------------------------------------------------------------------------|----------------------------------------------------|------------------------|--------------|--------------------|
| 10.1000                                                                                                    | Aire                                                                                                    |                                                    |                        |              |                    |
| Nachrichten anzeigen                                                                                                    | Neuesten 10                                                                                                    | ×                                                  |                        |              |                    |
| Datum von                                                                                                    | Neuesten 10                                                                                                    |                                                    |                        |              |                    |
|                                                                                                    | Neuesten 20                                                                                                    |                                                    |                        |              |                    |
| Datum bis                                                                                                    | MRU                                                                                                    |                                                    |                        |              |                    |
| Suchen                                                                                                    |                                                                                                    |                                                    |                        |              |                    |
| Nachrichten auswählen.                                                                                                    | v]                                                                                                    | ~                                                  |                        |              |                    |
| Bezeichnung \$                                                                                                    |                                                                                                    | Kunden-Nr/Konto-Nr. ¢                              | Erhalten 💠             | Löschung 🖨   | Größe              |
|                                                                                                    | atriab                                                                                                    |                                                    | 22.01.2010             | 22.01.2020   |                    |
| GENO Broker Br<br>AW: Allgemeine<br>Geschäftsbeding                                                                                                    | Anfrage<br>jungen                                                                                                    | 0011223344                                         | 23.01.2013             | 2.3.01.202.5 |                    |
| GENO Broker B.<br>W: Allgemeine<br>Geschäftsbeding<br>Abrechnung 001<br>Verwaltung > Postfach > Post                                                                                                    | Anfrage<br>Jungen<br>2345<br>eingang V                                                                                 | 0011223344                                         | 06.09.2018             | 31.12.2028   | 84 K               |
| GENO Broker Bi<br>AW: Algemeine<br>Geschäftsbeding<br>Abrechnung 001<br>Verwaltung > Postfach > Post<br>Posteingang                                                                                                    | Anfrage<br>2345<br>Wingang 🔽                                                                                           | 0011223344                                         | 06.09.2018             | 31.12.2028   | 84 K               |
| GEN0 Broker B     AW: Aligentians     Geschäftsbeding     Abrechnung 001     Verwaltung > Postfach > Post     Posteingang     Bite beachten Sie: Nac     das Archiv abrufbar wron                                                                                                    | Anfrage<br>2345<br>2345<br>hrichten verbleiben nach Erhalt für<br>Max Mustermann (0)                                   | de Dauer von 12 Monaten in                         | 06.09.2018             | 31.12.2028   | 84 K<br>d sie über |
| GEN0 Broker     Geschäftsbeding     Abrechnung 001     Abrechnung 001     Verwaltung > Postach > Post     Osteingang     Bite beachten Sie Naa     Achvi abrufbar.     renon     Nachrichtensuche                                                                                                    | Anfrage<br>Anfrage<br>2345<br>eimpang 2<br>hrichten verbleiben nach Erhalt für<br>Max Mustermann (0)                   | die Dauer von 12 Monaten in                        | D5.09.2018             | 31.12.2028   | 84 K<br>d sie über |
| GEN0 Broker B     Gex0 Broker B     Gex0 Br | Anfrage<br>Anfrage<br>2345<br>2345<br>hrichten verbleiben nach Erhalt für<br>Max Mustermann (0)                        | die Dauer von 12 Monaten in                        | 25012019<br>D5.09.2018 | 31.12.2028   | 84 K               |
| GENO Broker B     Geschäftsbeding     Geschäftsbeding     Abrechnung 001     Verwaltung > Postfach > Post     Osteingang     Bitte beachten Sie: Nac     Schwichtensuche     Nachrichtensuche     Nachrichtensuche Nachrichtentyp Nachrichten anzeigen                                                                                                    | Anfrage<br>Anfrage<br>2345<br>2345<br>hrichten verbleiben nach Erhalt für<br>Max Mustermann (0)<br>Alle<br>Neuesten 10 | die Dauer von 12 Monaten in                        | 25012019<br>D6.09.2018 | 31.12.2028   | 84 K               |
| GENO Broker B     Geschäftsbeding     Geschäftsbeding     Abrechnung 001     Verwaltung > Postfach > Post     Dosteingang     Eitte beachten Sie: Nac     das Archiv abrufbar:     Nachrichtensuche     Nachrichtensuche Nachrichtensuche Datum von                                                                                                    | Anfrage<br>Anfrage<br>2345<br>2345<br>hrichten verbleiben nach Erhalt für<br>Max Mustermann (0)                        | 0011223344 0011223344 die Dauer von 12 Monsten in: | 20012019<br>06.09.2018 | 31.12.2028   | 84 K               |

#### Ihr einfacher Zugang zu den Finanzmärkten

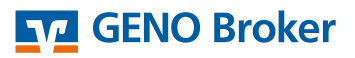

 Um an das Archiv zu gelangen, navigieren Sie über Verwaltung > Postfach > Archiv.

## 3. Alle Nachrichten/ Dokumente im Posteingang auf dem PC speichern

- Navigieren Sie zum Posteingang über Verwaltung > Postfach > Posteingang.
- Klicken Sie jetzt auf den "Nachrichten auswählen" Filter und wählen z.B. "Alle Dokumente" aus.
- Nun können Sie den Filter "Aktion wählen" klicken und in dem Dropdown Menü Speichern auswählen.

## 4. Dateien Ihren Mitteilungen hinzufügen

- Navigieren Sie zu Mitteilung schreiben über Verwaltung > Postfach > Mitteilung schreiben.
- Über die Klickfläche "Datei hinzufügen" können Sie Dokumente im PDF-, Word- oder JPEG-Format Ihrer Nachricht hinzufügen.
- Wählen Sie die Zieldatei auf Ihrem Computer aus und klicken Sie auf die Schaltfläche "hochladen". Je nach Größe der Datei kann dieser Vorgang wenige Augenblicke dauern.
- Wie gewohnt versenden Sie Ihre Nachricht über die orangene Klickfläche "Weiter".
- Aus Sicherheitsgründen müssen Sie den Versand der Nachricht mit einer TAN freigeben.

| Postfach               | × | ng 🖾                                             |                          |               |           |                     |     |
|------------------------|---|--------------------------------------------------|--------------------------|---------------|-----------|---------------------|-----|
| > Posteingang          |   |                                                  |                          |               |           |                     |     |
| > Mitteilung schreiben |   |                                                  |                          |               |           |                     |     |
| > Archiv               |   | en verbleiben nach Erhalt für die Dauer von 12 I | Vonaten in Ihrem Postein | gang. Nach Al | auf diese | r Frist sind sie ül | per |

**GENO Broker** 

| Alle<br>Alle<br>Alle<br>Alle | e gelesenen Dokumente<br>e ungelesenen Dokumente<br>e Mitteilungen<br>e Wertpapiermitteilungen |                                                       | Nummer 🜩   | Erhalten 🖨 | Größe 🖨  | Aktion          |
|------------------------------|------------------------------------------------------------------------------------------------|-------------------------------------------------------|------------|------------|----------|-----------------|
| Alle                         | e Hauptversammlungsmitteilungen                                                                |                                                       | 1022555100 | 09 11 2016 |          | Aktion wählen   |
|                              | AW: Allgemeine Anfrage                                                                         |                                                       | 1032333100 | 00.11.2010 |          | Annon Annon     |
| Wertpa                       | apiermitteilungen                                                                              |                                                       |            |            |          |                 |
|                              | Abrechnung<br>000000001064979900                                                               |                                                       | 6020022963 | 20.09.2016 | 74 KB () | Aktion wählen 🗸 |
|                              | Abrechnung<br>0000000001007728100                                                              |                                                       | 6020022963 | 09.09.2016 | 74 KB 🛽  | Aktion wählen 🗸 |
|                              | Abrechnung<br>000000001007696600                                                               |                                                       | 6020022963 | 09.09.2016 | 73 KB 🛛  | Aktion wählen 🗸 |
|                              | Abrechnung<br>000000008388844400                                                               |                                                       | 6020022963 | 06.09.2016 | 73 KB 🎚  | Aktion wählen 🗸 |
|                              | Abrechnung<br>000000006862020400                                                               |                                                       | 6020022963 | 15.06.2016 | 61 KB 🛛  | Aktion wählen 🗸 |
| Alle                         | e Dokumente                                                                                    | Aktion wählen<br>Als gelesen markieren<br>Societation |            |            |          |                 |
| 4                            | Bezeichnung                                                                                    | opeicnem                                              | Nummer 🜩   | Erhalten 🖨 | Größe 🖨  | Aktion          |
| Mitteil                      | ungen                                                                                          |                                                       |            |            |          |                 |
| ~                            | GENO Broker Betrieb<br>AW: Allgemeine Anfrage                                                  |                                                       | 1032555100 | 08.11.2016 |          | Aktion wählen 🗸 |
| Wertpa                       | apiermitteilungen                                                                              |                                                       |            |            |          |                 |
| ¥                            | Abrechnung<br>0000000001064979900                                                              |                                                       | 6020022963 | 20.09.2016 | 74 KB 🕼  | Aktion wählen 🗸 |

| Brokerage Verwaltur                                           | ng                                                                                                    |                                                              |
|---------------------------------------------------------------|----------------------------------------------------------------------------------------------------|--------------------------------------------------------------|
| Aktuelles Postfach Ser                                        | vice                                                                                                    |                                                              |
| Verwaltung > Postfach > M                                     | ittellung schreiben 💟                                                                                      |                                                              |
| Mitteilung so                                                 | hreiben                                                                                                    | <b>a e</b>                                                   |
| Bitte verwenden Sie                                           | dieses Formular nicht für die Übermittlung zeitkritischer Aufträge.                                        | Kontakt                                                      |
| Daten erfassen P                                              | rufen Bestäligung                                                                                          | Ihr Serviceteam<br>069 210 875 181<br>> Mitteilung schreiben |
| Betreff=                                                      | Bitte wählen 🗸                                                                                             | Aktuelles                                                    |
| Name des Beraters<br>Ihre Mitteilung (max. 4.750<br>Zeichen): | Ihr Serviceteam                                                                                            | > Aktuelles                                                  |
| Zeichenj                                                      |                                                                                                    |                                                              |
|                                                               | Nachicht ins Postach                                                                                       |                                                              |
| Wie können wir Sie bei<br>Rückfragen erreichen?+              |                                                                                                    |                                                              |
| Wie können wir Sie bei<br>Rückfragen erreichen?+<br>Anhänge   | Weitere Kontaktmöglichkeit (falls gewünscht)<br>Es wurde noch keine Datei hinzugefügt.                     |                                                              |
| Wie können wir Sie bei<br>Rückfragen erreichen?+<br>Anhänge   | Weitere Kontaktmöglichkeit (falls gewünscht)<br>Es wurde noch keine Datei hinzugefügt.<br>Datei hinzufügen |                                                              |

V

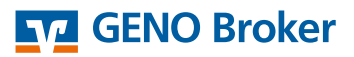

## 5. Gesendete Dokumente/ Nachrichten wiederfinden

- Navigieren Sie zu Ihren gesendeten Nachrichten über Verwaltung > Postfach > Gesendet.
- Wählen Sie mit Hilfe der Filter Funktion "Letzte Einträge" die letzten 10, 20 oder alle gesendeten Nachrichten aus.
- Klicken Sie im Anschluss auf "Aktualisieren".
- Über die Funktion "Erweiterte Suche" können Sie Nachrichten in einem bestimmten Zeitraum anzeigen lassen.

| Gesendet                                  | <b>a 2</b>              |            |            |                                                              |            |
|-------------------------------------------|-------------------------|------------|------------|--------------------------------------------------------------|------------|
| für Max Mustermann                        |                         |            |            |                                                              | Kontakt    |
| Letzte 10 V<br>für Dokumententyp Alle Mit | Einträge<br>teilungen 🔽 | + Erweite  | Suchen     | Ihr Serviceteam<br>069 210 875 181<br>> Mitteilung schreiben |            |
| Kundenmitteilungen                        |                         |            |            |                                                              | Aktuelles  |
| Betreff                                   | Kundennr.               | versandt   | Löschung   | Aktion                                                       | Aktuelles  |
| Allerson inc. Andrews                     | 1032555100              | 09 11 2016 | 08 05 2017 | 「南」                                                          | // endened |

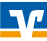